Freifung: ERSTWÄHLER-POSTKARTEN ÜBER DIE DEUTSCHE POST VERSENDEN

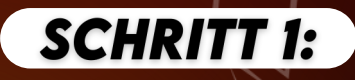

**SCHRITT 2:** 

### ADRESSDATEN IN DER GEMEINDE ANFRAGEN

Fragt in Eurer Gemeinde nach allen Adressen für die Erstwähler zur Bundestagswahl aus deiner Gemeinde an.

#### ANMELDEN ODER NEUEN ACCOUNT ERSTELLEN Wenn Ihr euch zum ersten Mal bei der Deutschen Post anmeldet,

müsst ihr zuallererst einen Account anlegen.

Solltet Ihr bereits einen Account besitzen, müsst Ihr euch nur einloggen und dann kann es auch schon losgehen!

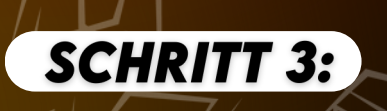

## WERBEFORMAT AUSWÄHLEN

Wir stellen Euch als Werbeformat eine **Postkarte Lang** in unserer BTW-Werbelinie zur Verfügung.

# **SCHRITT 4:**

SCHRITT 5:

#### MAILING INHALTE Im nächsten Schritt wählt Ihr aus, dass es sich um nicht werbliche Inhalte handelt.

INDIVIDUALISIERUNG DER POSTKARTEN

Wenn Ihr für Eure Postkarten individualisierte Anreden wählen wollt, könnt Ihr das in diesem Schritt selbstständig gestalten.

## GESTALTUNG DER DRUCKDATEI

Nun könnt Ihr unsere selbst gestalteten Druckdateien hochladen. Diese findet Ihr im Mitgliederbereich.

### ADRESSDATEN HOCHLADEN

Anschließend fügt Ihr die Liste, welche ihr von Eurer Gemeinde zu Verfügung gestellt bekommen habt, in das entsprechende Feld ein.

## FERTIGSTELLUNG

Jetzt müsst Ihr noch nur den gewünschten Zustellungszeitraum auswählen und das Mailing in Produktion und Versand geben.

# VIEL ERFOLG BEIM VERSENDEN UND ERSTWÄHLER-MOBILISIEREN

SCHRITT 7:

SCHRITT 8:

**SCHRITT 6:**